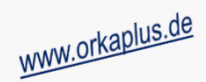

### Komplettupdate ORKA+HR 4.12

Für ORKA+HR steht ein Komplettupdate bereit. Updatestand nach Einspielung 4.12 (1).

Auf den folgenden Seiten erhalten Sie Informationen zu den Inhalten

- Ausgabe Ansprechpartner/Leistungssummen pro Zeitraum beim Drucken der Leistungen
- Küchenplan separate Liste pro Tag bei "gruppenweiser" Ausgabe
- Automatisches Öffnen der "Suchliste Gast" bei Neuerfassung einer Reservierung
- Übernahme Essvorschrift für alle Personen und Zeiträume einer Reservierung
- Programmplanung separates Feld für Veranstalter (externes Unternehmen)
- Neues Feld "Info" im Dialog "Stationen"
- Gesamtrabatt auf Rechnung wahlweise nur für Artikel rabattfähiger Artikelgruppen
- Stornierung von bestätigten Reservierungen nach der Erstellung von Ausfallrechnungen
- Auswertung "Stornierte Reservierungen" mit Filter nach Stornierungsgrund
- Sonstige Anpassungen und Fehlerkorrekturen

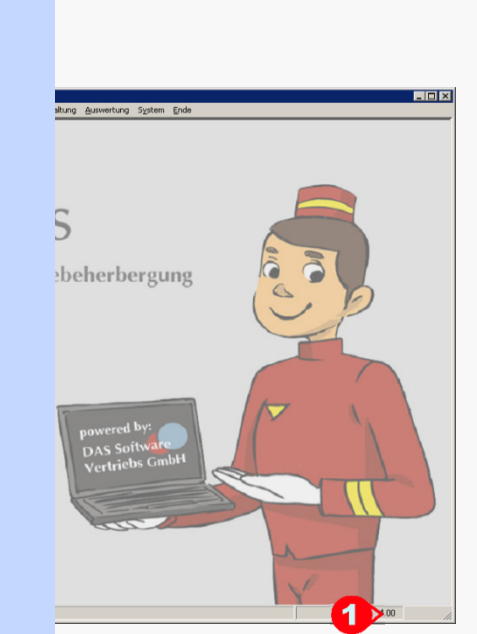

**ORKA**<sup>+</sup>HR

#### 🛛 ORKA+ HR - ORKA+HRTest Herberge 7 \_ 🗆 × Stammdaten Hauswechsel Fibu Kasse Mahnungen Reservierung Dienst Warenwirtschaft Verwaltung Auswertung System Ende **Einspielung Update:** Datensicherung • Es darf nur der User in ORKA angemeldet sein, der das Update einspielt. Benutzerverwaltung Alle Anderen bitte abmelden. Passwort-Änderung • Auf der Station, auf der die Datenübertragung durchgeführt wird. Update Einspielen Komplettupdate folgenden Aufruf starten: Reorganisation Dienst => Update Einspielen => "Komplettupdate" 2 System-Info Es wird eine Datensicherung durchgeführt, die Update-Daten vom EDVB-Server geladen und nach Einspielung eine Reihe von Reorganisationen durchgeführt. Systemsperre Zeitdauer: Je nach Internetverbindung 5 bis 15 Minuten.

• Nach vollständigem Update erfolgt die Meldung "Datenbank geschlossen".

Update 4.12

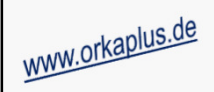

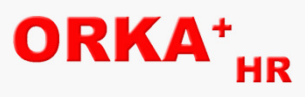

### Ausgabe Ansprechpartner/Leistungssummen pro Zeitraum beim Drucken der Leistungen

| Haus Hert        | oerge 7          |                                  |           |         |       | Datum     | 05.03.2020 |
|------------------|------------------|----------------------------------|-----------|---------|-------|-----------|------------|
|                  |                  | 00000004                         |           |         |       | Zeit      | 09:52:5    |
| Leistungen zi    | ur Reservierur   | ng: 20090001                     |           |         |       |           |            |
| Test 1 Schule    | _                |                                  |           |         |       |           |            |
| Anzahl Zeiträume | : 2              |                                  |           |         |       |           |            |
| Kategorie        | Frei-PI. Artikel | Leistung                         | Anz.      | Pers.   | G es. | E-Preis/€ | Gesamt/€   |
| Zeitraum: 1      | vom 04.09.2020   | bis 10.09.2020 Anz. Freipl.: 0 🧧 | AP: Anton | ALehre  | r     |           |            |
| Kategorie 1:1GZ  | 2 Pers           | sonen: 10                        |           |         |       |           |            |
|                  | 1.064            | Beamer (Tag)                     | 1         | 1       | 1     | 30,00     | 30,00      |
|                  | 1.623            | Bettwäsche dreiteilig zusätz     | 7         | 1       | 7     | 3,50      | 24,50      |
|                  |                  | lich                             |           |         |       |           |            |
| 1 GZ             | 1.518            | VP Frühstück/Mittag/Abend        | 6         | 10      | 60    | 25,75     | 1.545,00   |
|                  |                  |                                  |           |         | Su    | mme 💈     | 1.599,50   |
| Zeitraum: 2      | vom 08.09.2020   | bis 12.09.2020 Anz. Freipl.: 0   | AP: Berta | BLehrer |       |           |            |
| Kategorie 1:1GZ  | 2 Pers           | sonen: 8                         |           |         |       |           |            |
|                  | 3.511            | Miete Overhead-Projektor/Tag     | 1         | 1       | 1     | 10,00     | 10,00      |
| 1 GZ             | 3.618            | Seminar "Gesunde Ernährung"      | 1         | 8       | 8     | 37,00     | 296,00     |
| 1 GZ             | 1.513            | HP Übern./Frühstück/Mittag       | 4         | 8       | 32    | 26,25     | 840,00     |
|                  |                  |                                  |           |         | Su    | mme 🧧     | 1.146,00   |
|                  | Cocar            | teummo                           |           |         |       | 6         | 2 745 60   |

Zu jedem Zeitraum werden der Ansprechpartner ("1") und die Summe der Leistungen ("2") ausgegeben. Am Ende der Liste wird wie bisher die Gesamtsumme aller Leistungen/Zeiträume ausgegeben ("3").

Ausgabe Ansprechpartner/Leistungssummen pro Zeitraum beim Drucken der Leistungen

© 2020 DAS Software Vertriebs GmbH

|                            | 2020 🛅 Ы                                 | s 14.09.2020                 | Incl. A            | Anfragen<br>Lindividuell | 67                                                               | Fretellen                                                                                                    |                                                                                                    |                                                                                                    |                                                                                                    |                                          |                                                                                                    |                       |                       |                                           |                                         |         |        |
|----------------------------|------------------------------------------|------------------------------|--------------------|--------------------------|------------------------------------------------------------------|----------------------------------------------------------------------------------------------------|----------------------------------------------------------------------------------------------------|----------------------------------------------------------------------------------------------------|----------------------------------------------------------------------------------------------------|------------------------------------------|----------------------------------------------------------------------------------------------------|-----------------------|-----------------------|-------------------------------------------|-----------------------------------------|---------|--------|
| Küche                      |                                          | ,                            | E Semir            | narversorgung            | Herb<br>2<br>KÜC<br>KÜC<br>Wichti<br>Für Gr.<br>Diese            | erge 7<br>CHENPLAN für den<br>CHE 1<br>iger Hinweis<br>uppen mit dem Eintra<br>Gruppen wurden auto                                                                                                    | <mark>1 08.09 2020</mark><br>ag " 1? " in der Spałk<br>omatisch Durchgang                                                                    | DG v<br>1 zug                                                                                        | vurde .<br>eordne                                                                                                    | noch kei                                 | n Essei                                                                                                    | ndurch                | igang i               | festgele                                  | mit.<br>gt.                             | Anfra   | ıger   |
| Datum                      | Frühstück                                | Frühst.erw.                  | Lunch Mittag       | Mittagessen              | Mit Datum                                                        | Gruppe                                                                                                    | Vertrag/Status                                                                                                    | DG                                                                                                   |                                                                                                    |                                          | 6                                                                                                    |                       |                       | - 2                                       |                                         | E       |        |
| 08.09.2020                 | 13                                       |                              |                    | 25                       |                                                                  |                                                                                                    |                                                                                                    |                                                                                                    | stück                                                                                                    | st.erw.<br>h Mitta                       | Gessel                                                                                                    | g er w.               | en Mitt               | h Aber                                    | desse                                   | ne var  | 9.bend |
| 09.09.2020                 | 25                                       |                              |                    | 25                       |                                                                  |                                                                                                    |                                                                                                    |                                                                                                    | Ę.                                                                                                    | 5 5                                      | Witta                                                                                                    | Witta                 | Grille                |                                           | Aber                                    | Aber    | Grill  |
| 10.09.2020                 | 25                                       |                              |                    | 15                       | 08.09.2                                                          | 0 Amädchen, Henrike,                                                                                                    | 20090002 B                                                                                                    | 1?                                                                                                   | з                                                                                                    |                                          | 3                                                                                                    |                       |                       |                                           | 3                                       |         |        |
| 12.09.2020                 | 15                                       |                              |                    | 15                       |                                                                  | Frau Amädchen                                                                                                    | 20090003 B                                                                                                    | 12                                                                                                   | -+                                                                                                    |                                          |                                                                                                    |                       | _                     |                                           |                                         |         |        |
| 13.09.2020                 | 7                                        |                              |                    | 7                        |                                                                  | Familie Johanna                                                                                                    | 20030003 D                                                                                                    |                                                                                                    |                                                                                                    |                                          | 4                                                                                                    |                       |                       |                                           |                                         |         |        |
| 14.09.2020                 | 7                                        |                              |                    |                          |                                                                  | Test 1 Schule                                                                                                    | 20090001 B                                                                                                    | 1?                                                                                                   | 10                                                                                                    |                                          | 10                                                                                                    |                       |                       |                                           | 10                                      |         |        |
|                            |                                          |                              |                    |                          |                                                                  | Test 1 Schule                                                                                                    | 20090001 B                                                                                                    | 12                                                                                                   |                                                                                                    |                                          | 8                                                                                                    |                       |                       | +                                         |                                         |         |        |
|                            |                                          |                              |                    |                          |                                                                  | Frau BLehrer                                                                                                    |                                                                                                    |                                                                                                    |                                                                                                    |                                          | Ĩ                                                                                                    |                       |                       |                                           |                                         |         |        |
|                            |                                          |                              |                    |                          | Herbe<br>KÜCI<br>KÜC                                             | Summe für Di, d. 04<br>erge 7<br>HENPLAN für den<br>HE 1                                                                                                    | 8.09.20<br>09.09.2020                                                                                                    |                                                                                                    | 13                                                                                                    |                                          | 25                                                                                                    |                       |                       |                                           | <b>13</b><br>mit                        | t Anfra | age    |
|                            |                                          |                              |                    |                          | Herbe<br>2<br>KÜCI<br>KÜC<br>Wichtig<br>Für Gru.<br>Diese G      | Summe für Di, d. 00<br>erge 7<br>HENPLAN für den<br>HE 1<br>ger Hinweis<br>spen mit dem Eintra<br>Gruppen wurden auto                                                                                                    | <b>09.09 2020</b><br>g " 1 ? " in der Spałk<br>pratisch Durchgang                                                                            | e DG v<br>1 zug                                                                                      | 13<br>vurde<br>eordn                                                                                                    | noch ke                                  | <b>25</b><br>in Esse                                                                                                    | ndurc.                | hgang                 | festgele                                  | <b>13</b><br>mit<br>əgt.                | t Anfra | age    |
|                            |                                          |                              |                    |                          | Herba<br>KÜCI<br>KÜC<br>Virahig<br>Für Gru<br>Diese G            | Summe für Di, d. 00<br>erge 7<br>HENPLAN für den<br>HE 1<br>ger Hinweis<br>ppen mit dem Eintra<br>Gruppen                                                                                                    | 8.09.20<br>09.09.2020<br>og "1?" in der Spalk<br>omatisch Durchgang<br>Vertrag/Status                                                        | 9 DG v<br>1 zug<br>DG                                                                                | Hither Provide Antonio Provide Antonio Provide | Frühstienv.<br>(k. 1780)<br>fruch Mittag | n Esse                                                                                                    | indurc.               | hgang                 | festgek<br>Luch Abend                     |                                         | t Anfra |        |
|                            | 4                                        |                              |                    |                          | Herba<br>KÜC<br>KÜC<br>Virintig<br>Für Gru<br>Diese G<br>Datum   | Summe für Di, d. 00<br>erge 7<br>HENPLAN für dem<br>HENPLAN für dem<br>HENPLAN für dem<br>HENPLAN für dem<br>Gruppen wurden auto<br>Gruppe                                                                                                    | 8.09.20<br>09.09.2020<br>Ig " 1 ? " in der Spałt<br>omatisch Durchgang<br>Vertrag/Status                                                     | 2 DG 1<br>1 zug<br>DG<br>12                                                                          | 13<br>wurde<br>eordno<br>3                                                                                                    | the Frühstiene.                          | n Esse                                                                                                    | ndurc.<br>×Ja Bettijw | hgang<br>Suilen Mtt   | KatteerKuch.<br>Lunch Abend               | 13<br>mil<br>egt.                       | t Anfra |        |
| - Drucken-                 | .▲                                       | ruppen <mark>:</mark>        | <br>Druckausoabe o | ro Tag separat           | Herba<br>KÜC<br>KÜC<br>Virichtig<br>Für Gru<br>Diese G<br>Datum  | Summe für Di, d. 00<br>erge 7<br>HENPLAN für dem<br>SHE 1<br>ger Hinweis<br>ppen mit dem Eintra<br>Bruppen wurden auto<br>Gruppe                                                                                                    | 8.09.20<br>09.09.2020<br>If " In der Spalt<br>matisch Durchgang<br>Vertrag/Status<br>20090002 B<br>20090003 B                                | DG (<br>1 zug<br>DG<br>1?<br>1?                                                                      | 13<br>vurde<br>eordnu<br>3<br>4                                                                                                    | turner freek.                            | 25<br>n Essee                                                                                                    | noture.<br>           | bgang<br>outlen Witt  | festgek<br>Yatteev<br>Yeeuq               | 13<br>mit<br>9gt.<br>3                  | t Anfra |        |
| -Drucken-<br>O Tay         | ↓<br>geweise ⓒ G                         | ruppen:                      | Druckausgabe p     | ro Tag separat           | 2 Herbe<br>KÜC<br>KÜC<br>Virahing<br>Für Gru<br>Diese G<br>Datum | Summe für Di, d. 00<br>erge 7<br>HENPLAN für den<br>HE 1<br>ger Hinweis<br>ppen mit dem Eintra<br>Bruppen wurden auto<br>Gruppe<br>Amädchen, Henrike,<br>Frau Amädchen<br>Familie Johanna<br>Familie Johanna<br>Test 1 Schule<br>Herr ALehrer                    | 8.09.20<br>09.09.2020<br>org "1? " in der Spalk<br>prratisch Durchgang<br>Vertrag/Status<br>20090002 B<br>20090003 B<br>20090001 B           | <ul> <li>DG v</li> <li>1 zug</li> <li>DG</li> <li>1 ?</li> <li>1?</li> <li>1?</li> <li>1?</li> </ul> | 13<br>wurde<br>eordnu<br>3<br>3<br>4                                                                                                    | Rinsterw.                                | 25<br>n Essee<br>25<br>26<br>25<br>26<br>26<br>27<br>27<br>27<br>27<br>27<br>27<br>27<br>27<br>27<br>27<br>27<br>27<br>27 | noture.<br>Nua Betty  | bgang<br>Guillen Witt | festgeli<br>Yatteekkin:<br>Lunch Abend    | <b>13</b><br><i>mit</i><br><i>egt</i> . | E Anfre |        |
| -Drucken-<br>○ Tag<br>□ Es | .▲<br>geweise ⓒ Gi<br>svorschriften/Alle | ruppent <b>1</b> 🔽<br>ergien | Druckausgabe p     | ro Tag separat           | 2 Herba<br>KÜC<br>KÜC<br>Wichtig<br>Für Gru<br>Diese G<br>Datum  | Summe für Di, d. 00<br>erge 7<br>HENPLAN für dem<br>SHE 1<br>ger Hinweis<br>popen mit dem Eintra<br>Bruppen wurden auto<br>Gruppe<br>Amädchen, Henrike,<br>Frau Amädchen<br>Familie Johanna<br>Familie Johanna<br>Test 1 Schule<br>Herr ALehrer<br>Test 1 Schule | 8.09.20<br>09.09.2020<br>g "1? " in der Spalt<br>matisch Durchgang<br>Vertrag/Status<br>20090002 В<br>20090002 В<br>20090003 В<br>20090001 В | <ul> <li>DG (<br/>1 zug)         DG         1 zug         1         1         1</li></ul>            | 13       vurde       eordno       3       4       10       8                                                                                                    | turoph titlerev.                         | 25<br>n Esse                                                                                                    | ×-a De ta             | bgang<br>Guilen Mitt  | festgeli<br>Yeattestycop:<br>Provoh Abend | 13<br>mit<br>2gt.<br>3<br>3<br>10       | t Anfra |        |

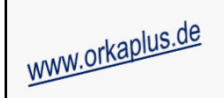

# **ORKA**<sup>+</sup><sub>HR</sub>

| 🛛 🗋 🖡             | ] 🗐 💩 😫 💙 🌹                   |     |       |           |                    |                      |                                                                                                    |
|-------------------|-------------------------------|-----|-------|-----------|--------------------|----------------------|----------------------------------------------------------------------------------------------------|
| - Nummer          |                               |     |       |           |                    |                      | zahlen                                                                                                    |
| Reservierung      | NEU                           |     |       | ł         | Kennz. 🛛           | Kategori             | ie Gesamt                                                                                                   |
| <u>A</u> nschrift | 022 0000000 001               |     |       |           |                    |                      | Plätze 0                                                                                                    |
| Mitgliedsnr.      | 022-0000000 001               |     |       |           |                    |                      |                                                                                                    |
| Name,             |                               |     |       |           | Gäste              |                      | Mahnungen Formulare <u>1</u>                                                                                |
| News 2            | Name1                         | Lan | c PLZ | PLZ-Ausl. | Ort                | De                   | Auswertung Warenwirtschaft DJH                                                                              |
| Name 2            | Amädchen, Henrike,            | D   | 11111 |           | Aort               | D5                   | Stammdaten <u>E</u> -Mail <u>Reservierun</u>                                                                |
| Name 3            | Bjunge, Max                   | D   | 22222 |           | Bort               | D5                   |                                                                                                    |
| Charles           | Cmädchen, Johanna             | D   | 33333 |           | Cort               | D5                   | Reservierung erfassen                                                                                       |
| Strabe            | Djunge, Phillip               | D   | 44444 |           | Dort               | D5                   | Res.erfassung ähnliche Gäste vorschlagen                                                                    |
| Land/P            | Ejunge, Jan                   | D   | 55555 |           | Eort               | D5                   | E Facilia alua KindardVaria                                                                                 |
|                   | Familie Johanna               | D   | 33333 |           | Cort               | D5                   |                                                                                                    |
| Matchcode         | Fmadchen, Katrin              | D   | 55555 |           | Fort               | DS                   | Rückmeldedatum akt. bei Änderung Anreise                                                                    |
| Anspr Part        | Gjunge, Martin<br>Grundsshuls | D   | 007CF |           | GOR<br>Mustorstadt | DC<br>on dor Spok DE | Separate Adresse Ansprechpartner                                                                            |
| Anopiti die       | Grundschule                   | D   | 12345 |           | Berlin             | n dei Saale DC       |                                                                                                    |
| F <u>o</u> n 🎴    | Gruppe Test                   | D   | 77777 |           | Gort               | D5                   | Keine zwingende Adr. bei Ansprechp.                                                                         |
| E 14-1            | Interkulturelle Begegnung     | D   | 11223 |           | Kulturstadt        | D5                   | Komplette Adresse bei Sofort-Check-In                                                                       |
| E-Mail            | Judo Verband e.V.             | D   | 00222 |           | Judoort            | D5                   | Check-In nur bei Anreise möglich                                                                            |
|                   | Jugendchor                    | D   | 99887 |           | Bachstadt          | D5                   |                                                                                                    |
|                   |                               |     |       |           |                    |                      | Gast in Reservierung änderbar                                                                               |
|                   |                               |     |       |           |                    |                      | kein automat. Wechsel in Leistungerfassung und<br>Zimmerverteilung nach Anpassung der<br>Reservierungsdaten |
|                   |                               |     |       |           |                    |                      | DJH Datencode Mitgliedskarte                                                                                |
|                   |                               |     |       |           |                    |                      | 3<br>▶ in Neuerfassung Suchliste Gast automatisch<br>öffnen                                                 |

Automatisches Öffnen der "Suchliste Gast" bei Neuerfassung einer Reservierung

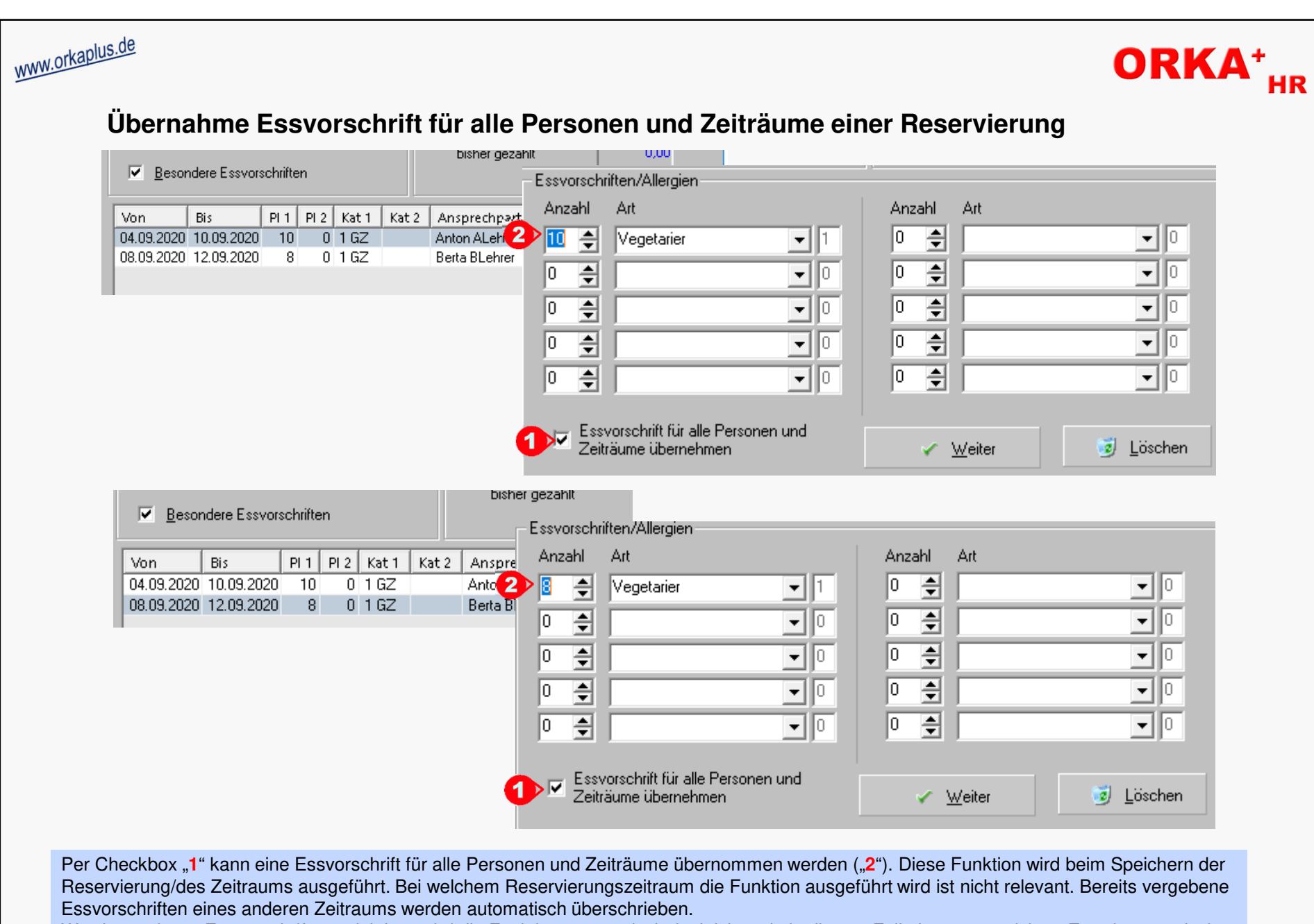

Werden mehrere Essvorschriften selektiert, wird die Funktion automatisch deaktiviert, da in diesem Fall eine automatisierte Zuordnung zwischen Anzahl und Essvorschriften in den anderen Zeiträumen nicht mehr möglich ist.

© 2020 DAS Software Vertriebs GmbH

Übernahme Essvorschrift für alle Personen und Zeiträume einer Reservierung

| ww.orkaplus.de<br>Programmplanung – separa                                                                                                    | ates Feld für Verans                                                                                                    | stalter (externes                                                                                                    | s Unternehn                                                                                             | nen) ORKA <sup>+</sup> HR                                                                                     |
|----------------------------------------------------------------------------------------------------|----------------------------------------------------------------------------------------------------|----------------------------------------------------------------------------------------------------|----------------------------------------------------------------------------------------------------|----------------------------------------------------------------------------------------------------|
| Mailingkennzeichen                                                                                                    |                                                                                                    |                                                                                                    |                                                                                                    |                                                                                                    |
| Programmplanung                                                                                                    | Text-Pool                                                                                                    |                                                                                                    |                                                                                                    |                                                                                                    |
| Internet-Artikel                                                                                                    | Zahlungsarten                                                                                                    |                                                                                                    |                                                                                                    |                                                                                                    |
| Spenden 🔸                                                                                                    | Zuordnungskriterien                                                                                                    |                                                                                                    |                                                                                                    |                                                                                                    |
| Kass <u>e</u> n                                                                                                    | Veranstalter                                                                                                    |                                                                                                    |                                                                                                    |                                                                                                    |
| Ngu Speichern 🔀 Abbruch                                                                                                    | <b>Übersicht i)</b> Info Lei                                                                                                    | stungen                                                                                                    |                                                                                                    |                                                                                                    |
| Datum von 09.09.2020<br>bis 09.09.2020<br><b>Übersicht Programmplan</b><br>Test 1 Schule Hauptschule                                                                                                    | ung zur Reservierung : 20090001                                                                                                    |                                                                                                    |                                                                                                    | Datum U5.U3.2U2U<br>Zeit 15:13<br>Seite 1                                                                     |
| Bezeichnung Weiterbildung N Aufenthaltszeitraum : 04.09.2020                                                                                                    | 0-12.09.2020 / Personen gesamt : 18                                                                                                    |                                                                                                    |                                                                                                    |                                                                                                    |
| Datum Uhrzeit Lei:                                                                                                    | stung/Zuordnung                                                                                                    | Pers. Preis/€                                                                                                    | Zahlungsart Ob                                                                                          | jekte GK AV Bgl. intern                                                                                       |
| 04.09. 09:00-10:00 ##M<br>Vol<br>- Vol                                                                                                    | annschaft 1#<br>leyballtraining<br>orbereitung auf Turnier                                                                                                    | 8                                                                                                    | Vol                                                                                                    | lley Volleyballplatz x x                                                                                      |
| 09.09. 10:00-12:00 #KI<br>We<br>3> Ver                                                                                                    | assenstufe 2#<br>iterbildung Naturkunde<br>anstatter: NaBu GmbH                                                                                                   | 10 8,0<br><b>(1</b> ) gebucht:                                                                                                    | 00 zahlbar vor Ort TR<br>bestätigt:                                                                     | 1 x x<br>Bemerkung:                                                                                           |
| Zuordnung Klassenstufe 2 09.09. 13:00-15:00 #Kl                                                                                                    | assenstufe 3#<br>orprobe                                                                                                    | 8                                                                                                    | TR                                                                                                    | 2 x x                                                                                                    |
| Personen 10 	♣ Preis 8,00 €<br>Zahlungsart zahlbar vor Ort                                                                                                    | Seminarraum                                                                                                    |                                                                                                    |                                                                                                    |                                                                                                    |
| Organisation Verans 2 NaBu GmbH                                                                                                    | •                                                                                                    |                                                                                                    |                                                                                                    |                                                                                                    |
| ZR Datum von Datum bis Uhrz.von Uhrz.bis sep.                                                                                                    | Leistung                                                                                                    | Anz.                                                                                                    |                                                                                                    |                                                                                                    |
| 1 04.09.2020 04.09.2020 09:00 10:00                                                                                                    | Volleyballtraining                                                                                                    | 8                                                                                                    |                                                                                                    |                                                                                                    |
|                                                                                                    | Weiterbildung Naturkunde                                                                                                    | 10                                                                                                    |                                                                                                    |                                                                                                    |
|                                                                                                    | cholphobe                                                                                                    | •                                                                                                    |                                                                                                    |                                                                                                    |
| Unter "Stammdaten/Programmplanung/Veranstalt<br>führen sollen. Diese Unternehmen/Veranstalter kö<br>Ist der Veranstalter in den Stammdaten noch nicht<br>gespeichert werden soll. Wenn ja, wird der Verans<br>der Veranstalter mit ausgegeben ("3"). Zur manue | er" ("1") können externe Unte<br>nnen dann im Dialog "Progra<br>angelegt, erfolgt beim Speicl<br>stalter automatisch in den Sta<br>Ilen Ergänzung in der Liste di | rnehmen erfasst werd<br>mmplanung" (" <mark>2</mark> ") aus<br>hern der Position die <i>A</i><br>mmdaten hinterlegt. Ir<br>enen die Felder "gebu | en, die bestimmte<br>gewählt bzw. neu<br>Abfrage, ob der Ve<br>n der Übersicht zu<br>Icht/bestätigt/Bem | Programmpunkte durch-<br>erfasst werden.<br>eranstalter dauerhaft<br>r Programmplanung wird<br>erkung" ("4"). |
| © 2020 DAS Software Vertriebs GmbH                                                                                                    | Program                                                                                                    | nmplanung – separat                                                                                                    | tes Feld für Verar                                                                                      | nstalter (externes Unternehmen)                                                                               |

| <u>orkaplus.de</u>                                                                                                    | ORKA <sup>+</sup> ,                                                                                                    |
|----------------------------------------------------------------------------------------------------|----------------------------------------------------------------------------------------------------|
| Neues Feld "In                                                                                                    | Ifo" im Dialog "Stationen"                                                                                                    |
| 🧾 Stationen - Herberge 7                                                                                                    | ? ×                                                                                                    |
|                                                                                                    |                                                                                                    |
| Name Herberge 7                                                                                                    | Allgemein Konfiguration Formulardrucker                                                                                                    |
| Strasse Herbergsstr. 7                                                                                                    | Stationsadresse ITC00E0C532299E                                                                                                    |
| PLZ 7777 Ort Herbergsort                                                                                                    |                                                                                                    |
| Telefon 7777-7777                                                                                                    | Formulardrucker                                                                                                    |
|                                                                                                    | Listendrucker CutePDF Writer                                                                                                    |
| ANMELDUNG                                                                                                    | Bondrucker CutePDF Writer                                                                                                    |
|                                                                                                    | Fax                                                                                                    |
|                                                                                                    | Kassenzuordnung       Kasse       Bondrucker       © Epson       © Bon auf A4                                                                                                    |
|                                                                                                    | Info                                                                                                    |
|                                                                                                    | Info 2 Rezeption                                                                                                    |
| Durch die fortschreitende Virtualisierung von PC's u<br>Stationsnamen ("1") die Personen oder Einsatzorte<br>In diesem Feld können beliebige Informationen zum<br>unter "Dienst/Systeminfo" angezeigt. | ind dem Einsatz sogenannter "Thin-Clients" in Netzwerkumgebungen, sind aus den nicht mehr sofort erkennbar. Aus diesem Grund wurde das Feld "Info" ( <b>"2</b> ") ergänzt.<br>Arbeitsplatz erfasst werden . Die hier erfassten Daten werden auch in der Benutzerliste |
|                                                                                                    | Neuros Fold, Info" im Dielon, Ctotion                                                                                                    |

1

|              |                                          | DocuWare                                       | - Anzahlungsrechnung                       | ]      | 👌 Dr       | ucken     |          |      |
|--------------|------------------------------------------|------------------------------------------------|--------------------------------------------|--------|------------|-----------|----------|------|
|              | Formulare <u>2</u><br>eware S            | onstiges Orka APP                              | 🔲 1.Anzahlung 🔲 2.Anzahlung                |        |            |           |          |      |
|              | <u>F</u> ibu                             | Kasse <b>Abrechnung</b>                        | Betrag 0,00                                |        | 🔎 Prol     | bedruck   |          |      |
|              | 7 (                                      |                                                | fällig am                                  | -      | <u></u>    |           |          |      |
|              | ∠usammenrassung<br>Gesamtrabatt auf B    |                                                |                                            |        | in Sr      | alittuna  |          |      |
|              | Gesamtrabatt nur a<br>Artikelgruppen     |                                                | Gesamtra 🔁 🚺 15 %                          |        | <u> </u>   | Jircang   |          |      |
|              | Separates Verfahre<br>Arrangements mit u | en für<br>unterschiedl.                        | Rückgabe 0,00                              |        | <b>~</b> . |           |          |      |
|              | Einzelartikeln                           | en<br>Auf die gekennzeichneten Positioner      | ) (*) wird ein zusätzlicher Rebett in Höhe | von 1/ | 8 🔨        | bbruch    |          |      |
| efinition    |                                          | Leistung                                       | Anz.                                       | Pers.  | Ges. E-    | Preis/€   | Brutto/€ | USt. |
| Wert         | 10                                       | VP Frühstück/Mittag/Abend                      | 6                                          | 10     | 60         | 25,75     | 1.313,40 |      |
| Bezeichung   | Arrangement                              | Übernachtung/Frühstück/Mittag/Abendes          | sen                                        |        | •          | -3,86 (*) |          |      |
|              |                                          | HP Übern./Frühstück/Mittag                     | 4                                          | 8      | 32         | 26,25     | 713,92   |      |
| Zugriff      | 03                                       | Ubernachtung/Frühstück/Mittagessen             | -                                          |        | •          | -3,94 (*) | 04.50    |      |
|              |                                          | Bettwäsche dreiteilig zusatzlich<br>Bettwäsche | /                                          | 1      |            | 3,50      | 24,50    |      |
| igenschaften |                                          | Seminar "Gesunde Ernährund"                    | 1                                          | 8      | 8          | 37.00     | 251.60   |      |
| 🔽 Katego     | riefähig                                 |                                                |                                            | -      |            | -5,55 (*) |          |      |
| 🕅 Rabatti    | ähig                                     | Beamer (Tag)                                   | 1                                          | 1      | 1          | 30,00     | 30,00    |      |
| Preis är     | oderbar                                  | Miete Beamer pro Tag                           |                                            |        |            | -         |          |      |
| , rosa       | idonbai                                  | Miete Overhead-Projektor/Tag                   | 1                                          | 1      | 1          | 10,00     | 10,00    |      |
| <b>—</b>     |                                          | Minte Oriente e d'Durc'al de u                 |                                            |        |            |           |          |      |

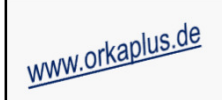

## **ORKA**<sup>+</sup><sub>HR</sub>

### Stornierung von bestätigten Reservierungen nach der Erstellung von Ausfallrechnungen

| Reservierungsdaten                                                                                                    |                                                                                                    | Allgemein Leistung                                                                                                    | Zimmer <u>R</u> ech. <u>N</u> otizen                                                                                         | Begleitz <u>Progr.Planung</u>                                                                                      | <u>T</u> eilnehmer              |
|----------------------------------------------------------------------------------------------------|----------------------------------------------------------------------------------------------------|----------------------------------------------------------------------------------------------------|----------------------------------------------------------------------------------------------------|----------------------------------------------------------------------------------------------------|---------------------------------|
| Name <b>Amädchen, Henrike</b> ,                                                                                                    | 022-90000001 001 D55964                                                                                                    | л.н. П                                                                                                    | amaedohen@test.de                                                                                                    |                                                                                                    | 1                               |
| Ort Aort                                                                                                    | Telefon 123454321                                                                                                    | E-Mail                                                                                                    |                                                                                                    |                                                                                                    |                                 |
| Ahreise 06.04.2020 Abreise 14.04.2020<br>Plätze 3 (1 GZ ) / 0 (                                                                                                    | Anspr. Henrike, Amadchen                                                                                                    | Reservierung                                                                                                    | 1                                                                                                    | <ol> <li>Gesamt<u>u</u>bersicht Reserv.</li> </ol>                                                                 |                                 |
| Info                                                                                                    | KI.                                                                                                    | Tagesübersicht                                                                                                    | 18.03.2020 🧾 🔎                                                                                                    | 👖 <u>B</u> elegung anzeigen                                                                                        |                                 |
| Hinweis                                                                                                    |                                                                                                    | ♥ Vertrag/ <u>M</u> itglied □<br>scan                                                                                                    |                                                                                                    |                                                                                                    | <u> </u>                        |
| 18.03.20 Heute Anreise Dption                                                                                                    | Anfrage   Bestätigung   Checklr                                                                                                    | Alle Ausfallrechnunge                                                                                                    | n 📔 Un <u>v</u> ollst. abger. Reserv.                                                                                        | Stornjerte Reserv.                                                                                                 |                                 |
| Res.Nr. KZ ZR Name                                                                                                    | Anreise Abreise Rückm.                                                                                                    | K1 K2                                                                                                    | V1 V2 Re Le GKZ Debit                                                                                                    | or /Z gefordert davon Anz.                                                                                         | √Z gezahlt \                    |
| 20090001 B 1 Test 1 Schule<br>20090001 B 2 Test 1 Schule                                                                                                    | 04.09.2020 10.09.2020 III Sto                                                                                                    | rnierung Reservierung 200900                                                                                                    | 02                                                                                                    | ×                                                                                                    | 0,00                            |
| 20090002 B 1 Amädchen, Herrites,                                                                                                    | 2>                                                                                                    |                                                                                                    |                                                                                                    |                                                                                                    | 0.00                            |
|                                                                                                    | Storpo Poconcionano                                                                                                    |                                                                                                    |                                                                                                    |                                                                                                    |                                 |
| 20090003 B 1 Familie Johann                                                                                                    | Storno Reservierung Am                                                                                                    | ädchen, Henrike,                                                                                                    |                                                                                                    |                                                                                                    | 0,00                            |
| 20090003 B 1 Familie Johann 1                                                                                                    | Am                                                                                                    | ädchen, Henrike,<br>nd der Stornierung Coror                                                                                                    | na-Pandemie                                                                                                    |                                                                                                    | 0,00                            |
| 20090003 B 1 Familie Johann                                                                                                    | Am Gru                                                                                                    | ädchen, Henrike,<br>nd der Stornierung                                                                                                    | na-Pandemie                                                                                                    |                                                                                                    | 0,00                            |
| 20090003 B 1 Familie Johann 1                                                                                                    | Storno Reservierung Am<br>Gru                                                                                                    | ädchen, Henrike,<br>nd der Stornierung                                                                                                    | na-Pandemiej                                                                                                    |                                                                                                    | 0,00                            |
| 20090003 B 1 Familie Johann                                                                                                    | Storno Reservierung Am<br>Gru                                                                                                    | ädchen, Henrike,<br>nd der Stornierung Coror<br>Stornierung                                                                                                    | na-Pandemie<br>X                                                                                                    | it Beleg 🛛 🙀 Storno ohne Beleg                                                                                     | 0,00                            |
| 20090003 B 1 Familie Johann                                                                                                    | Rechnungen gelegt.                                                                                                    | ädchen, Henrike,<br>nd der Stornierung Coro<br>Stornierung                                                                                                    | na-Pandemiej<br>X                                                                                                    | it Beleg                                                                                                    | 0,00                            |
| 20090003 B 1 Familie Johann<br>Stornierung<br>Zur Reservierung wurden ber<br>Wollen Sie die Reservierung                                                                                                    | reits Rechnungen gelegt.                                                                                                    | adchen, Henrike,<br>nd der Stornierung Coror<br>Stornierung<br>Die Stornier                                                                                            | na-Pandemie                                                                                                    | it Beleg                                                                                                    | 0,00                            |
| 20090003 B 1 Familie Johann<br>Stornierung<br>Zur Reservierung wurden ber<br>Wollen Sie die Reservierung                                                                                                    | reits Rechnungen gelegt.                                                                                                    | ädchen, Henrike,<br>nd der Stornierung Coro<br>Stornierung<br>Die Stornier                                                                                             | na-Pandemia<br>rung wurde ausgeführt!                                                                                        | it Beleg                                                                                                    | 0,00                            |
| 20090003 B 1 Familie Johann<br>Stornierung<br>Zur Reservierung wurden ber<br>Wollen Sie die Reservierung                                                                                                    | Am<br>Gru<br>reits Rechnungen gelegt.<br>wirklich stornieren?                                                                                                   | adchen, Henrike,<br>nd der Stornierung Coro<br>Stornierung<br>Die Stornier                                                                                             | na-Pandemie                                                                                                    | it Beleg 🗼 Storno ohne Beleg                                                                                       | 0,00                            |
| 20090003 B 1 Familie Johann<br>Stornierung<br>Zur Reservierung wurden ber<br>Wollen Sie die Reservierung                                                                                                    | Am<br>Gru<br>reits Rechnungen gelegt.<br>wirklich stornieren?<br>a<br><u>N</u> ein                                                                              | adchen, Henrike,<br>nd der Stornierung<br>Stornierung<br>Die Stornier                                                                                                  | na-Pandemie<br>                                                                                                    | it Beleg                                                                                                    | 0,00                            |
| 20090003 B 1 Familie Johann<br>Stornierung<br>Zur Reservierung wurden bei<br>Wollen Sie die Reservierung<br>Ja                                                                                                    | Am<br>Gru<br>reits Rechnungen gelegt.<br>wirklich stornieren?                                                                                                   | ädchen, Henrike,<br>nd der Stornierung Coro<br>Stornierung<br>Die Stornier                                                                                             | na-Pandemia<br>rung wurde ausgeführt!                                                                                        | it Beleg                                                                                                    | 0,00                            |
| 20090003 B 1 Familie Johann                                                                                                    | Am<br>Gru<br>reits Rechnungen gelegt.<br>wirklich stornieren?<br>a<br><u>Nein</u><br>tätigte Reservierungen, zu                                                 | adchen, Henrike,<br>nd der Stornierung Coror<br>Stornierung<br>Die Stornier<br>denen bereits eine Au                                                                   | na-Pandemie<br>rung wurde ausgeführt!                                                                                        | it Beleg Stormo ohne Beleg                                                                                         | Gehen Sie                       |
| 20090003       B       1       Familie Johann         Stornierung         Zur Reservierung wurden ber         Wollen Sie die Reservierung                                                                                                    | Am<br>Gru<br>reits Rechnungen gelegt.<br>wirklich stornieren?<br>Am<br>Mein<br>tätigte Reservierungen, zu<br>as Namensfeld der betreffe                         | ädchen, Henrike,         nd der Stornierung         Stornierung         Die Stornier         Die Stornier         denen bereits eine Augenden Reservierung             | na-Pandemie<br>rung wurde ausgeführt!<br>OK<br>usfallrechnung gelegt w<br>und klicken Sie auf "Sto                           | it Beleg Stormo ohne Beleg<br>Jourde, storniert werden. G<br>pruro Reservierung" ("1").                            | aehen Sie<br>Danach             |
| 20090003       B       1 Familie Johann         Stornierung         Zur Reservierung wurden ber<br>Wollen Sie die Reservierung         Uit der aktuellen Version können bestazu mit der rechten Maustaste auf drird der Dialog zur Eingabe des Storr | Am<br>Gru<br>reits Rechnungen gelegt.<br>wirklich stornieren?<br>Mein<br>tätigte Reservierungen, zu<br>as Namensfeld der betreffe<br>nogrundes angezeigt ("2"). | ädchen, Henrike,         nd der Stornierung         Stornierung         Die Stornier         denen bereits eine Augenden Reservierung u         Sind Leistungen nur te | na-Pandemie<br>rung wurde ausgeführt!<br>OK<br>usfallrechnung gelegt w<br>und klicken Sie auf "Sto<br>eilweise abgerechnet o | it Beleg Storno ohne Beleg<br>rurde, storniert werden. G<br>orno Reservierung" ("1").<br>der ist eine gezahlte Vor | Gehen Sie<br>Danach<br>auszahlu |

| Auswertung "Stornierte                                                                                                    | Reservierungen" mit Filter nach Stornierungsgrund                                                                                                    | ORKA                                         |
|----------------------------------------------------------------------------------------------------|----------------------------------------------------------------------------------------------------|----------------------------------------------|
| Auswertung - Herberge 7                                                                                                    | ?                                                                                                    | ×                                            |
| Haus<br>Name Herberge 7<br>Strasse Herbergsstr. 7                                                                                                    | Stornierte Reservierungen                                                                                                    |                                              |
| PLZ 7777 Ort Herbergsort<br>Telefon 7777-7777                                                                                                    | Grund Stornierung (enthält Zeiche 2) corona                                                                                                    |                                              |
| Starmdaten     Beservierung     Gästestatistik     Gästestatistik     Übernachtungen je GKZ und BL     Gästezahlen je GKZ und BL     Gästezahlen je GKZ und BL                                 | Sortierung<br>Reservierungsnummer O Storno-Datum<br>Wählen Sie den auszuwertenden Zeitraum(Storno-Datum) aus.                                                                             |                                              |
| Ubernachtungen GKZ     Gästezahlen GKZ     Übernachtungen LKZ     Gästezahlen LKZ     Gästezahlen LKZ     Gästezahlen LKZ     Liste Anreisedaten     Liste Abreisedaten     Liste Abreisedaten | Haus Herberge 7<br>Liste stornierte Reservierungen<br>Stornierung im Zeitraum vom 01.03.2020 bis 18.03.2020                                                                               | Seite 1<br>Datum 18.03.2020<br>Zeit 11:22:18 |
| Excel-Ausgabe anreisende Reservierungen     Excel-Ausgabe anreisende Reservierungen                                                                                                    | ResNr. Name des Gastes Erfasst Res.Kz. GKZ Sto.D<br>Grund der Stomierung<br>Anreise Abreise Kategorie 1 K1 Anz. Üb. Kategorie 2 K2 Anz. Üb. A                                             | atum Sto.User<br>nsprechpartner              |
| Stornierte Reservierungen<br>Stornierte Rechnungen                                                                                                    | 20090002         Amädchen, Henrike,<br>Corona-Pandemie         05.03.2020         B         009         18.03.           06.04.2020         14.04.2020         1 GZ         3 J         H | 2020 WARTUNG<br>enrike, Amädchen             |

Die Auswertung wird unter "1" aufgerufen. Neben dem Auswahlzeitraum und der Sortiermöglichkeit kann ein "Filter" ("2") für den Stornierungsgrund aktiviert werden. Es werden alle Stornierungen selektiert, die die eingegebene Zeichenkette enthalten. Dabei spielt die Groß-/Kleinschreibung keine Rolle. Im Ergebnis wird die entsprechende Liste ("3") ausgegeben.

© 2020 DAS Software Vertriebs GmbH

Auswertung "Stornierte Reservierungen" mit Filter nach Stornierungsgrund

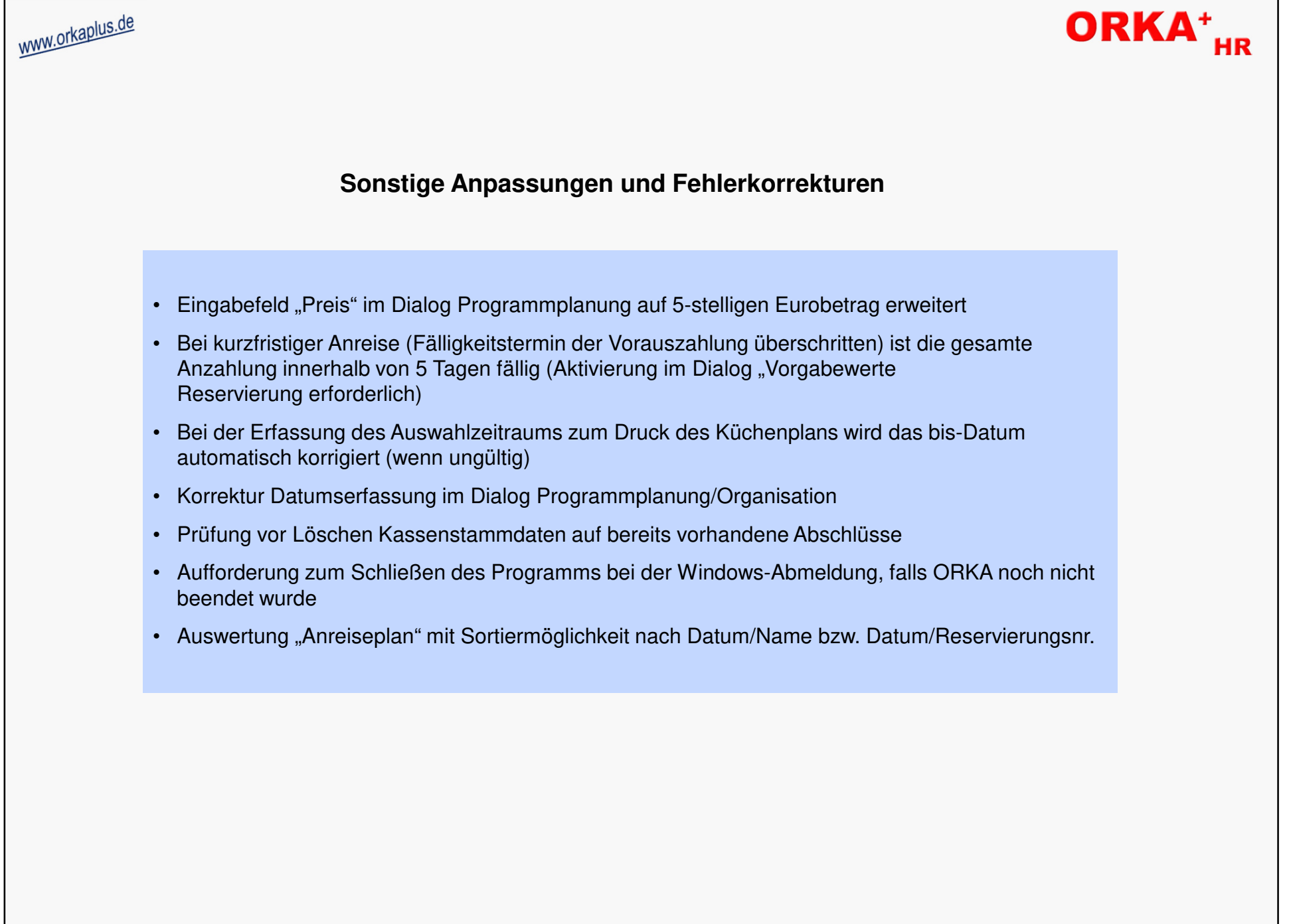

© 2020 DAS Software Vertriebs GmbH

Sonstige Anpassungen und Fehlerkorrekturen